# **New Business Submission**

## Log in to My PHLY - From the Dashboard click New Business Submissions from the left menu

| A Member of the Tokio Martine Group |                 | Products Risk Manage                              | ment Claims Careers                 | About Us Contact Us                    | Q My PHLY Log Out ô                         |   |  |  |  |  |
|-------------------------------------|-----------------|---------------------------------------------------|-------------------------------------|----------------------------------------|---------------------------------------------|---|--|--|--|--|
| Dashboard                           |                 | New Abusive Conduct Liability C                   | overage Forms will go into producti | on beginning March 1, 2020 or later de | pending on state approval. <u>Read more</u> | × |  |  |  |  |
| Administrator                       | +               | about the new forms.                              |                                     |                                        |                                             |   |  |  |  |  |
| Claims Search                       | +               |                                                   |                                     |                                        |                                             |   |  |  |  |  |
| Commissions                         | +               | Open                                              | Open                                | Open                                   | Open                                        |   |  |  |  |  |
| New Business Submis                 | ssions          | Claims                                            | Quotes                              | Renewals                               | Endorsement                                 |   |  |  |  |  |
| Online Quotes                       | +               | 0                                                 | 0                                   | 0                                      | 0                                           |   |  |  |  |  |
| Reports                             | +               |                                                   |                                     |                                        |                                             |   |  |  |  |  |
| Resource Center                     | Resource Center |                                                   |                                     |                                        |                                             |   |  |  |  |  |
| Risk Management<br>Services         | +               | (1) 1 Policies Pending Cancellation ×             |                                     |                                        |                                             |   |  |  |  |  |
| Self Service                        | +               | View Policies and Bonds / View Submission Summary |                                     |                                        |                                             |   |  |  |  |  |
|                                     |                 | Insured Name V                                    |                                     |                                        |                                             |   |  |  |  |  |

#### The submission process is just four short steps!

### Step 1:

Review the Agent Information for the logged in agent and make changes if needed using Edit Profile.

Enter the Insured Information - Using the drop down select the Contact Type – Customer Service, Endorsement, Loss Control, Policy Contact - Click Start My Submission

^

| Dashboard                   |   |                                                                                           |
|-----------------------------|---|-------------------------------------------------------------------------------------------|
| Administrator               | + |                                                                                           |
| Claims Search               | + |                                                                                           |
| Commissions                 | + | Agent Information /Edit Profile                                                           |
| New Business<br>Submissions |   | Agent Lava Kottha<br>Phone:<br>Email: Kimberly.Richmond@phly.com<br>Agency.Number: 122073 |
| Online Quotes               | + | Address.                                                                                  |
| Reports                     | + | Insured Information                                                                       |
| Resource Center             |   | Named Insured (Company Name) Contact Name (First, Last)                                   |
| Risk Management<br>Services | + |                                                                                           |
| SolfSonico                  |   | Contact Type  Contact Email                                                               |
| Seti Service                | Ŧ | Customer Service                                                                          |

#### Step 2:

Select the policy **Product** using the drop down. If submitting for more than one product, use the **blue +** sign to activate another drop down. A total of four products may be included in one submission. **TIP**: To quickly locate a product, click the drop down arrow and begin typing. The relevant choices will pull to the top.

| Type in and select the product | A | $\times$ |
|--------------------------------|---|----------|
| marti                          |   |          |
| Martial Arts Studios           |   |          |

Enter the policy **Premium.** If no expiring premium, enter a premium estimate, enter requested **Effective Date**, and **Need by Date**. Drag and drop files or use the **Browse Files** button to upload documents. If at any point in the submission process a prior page needs to be revisited, select **Back**. When ready click **Continue**.

| laims Soarch             |   |                                                                                                    |
|--------------------------|---|----------------------------------------------------------------------------------------------------|
| Campaigner               |   |                                                                                                    |
| Commissions              | + | Product Information                                                                                                    |
| New Business Submissions |   | Product 🕜 🕨                                                                                                    |
| Online Quotes            | + | Type in and select the product +                                                                                                    |
| Reports                  | + | Premium 🕐 🕨                                                                                                    |
| Resource Center          |   | \$                                                                                                    |
| Risk Management Services | + | Effective Date (?) ► Need-By Date (?)                                                                                                    |
| Self Service             | + |                                                                                                    |
|                          |   | Prease upload the completed application. loss runs. and any supplemental documents here. To enable the quickest possible turnaroutime, please include the past 5 years of loss runs.           Drag and drop files here or choose files to upload         Browse files         Allowed file types: doc. docx. pdf jpg jpeg.gif. bmp.png tift tiff, rar zip xls xlsx |
|                          |   | Following packages will be used to scan file(s): * ClamAV scan engine                                                                                                    |
|                          |   | File size is limited to 5 (MB) per file. Maximum Files: 5. Total file size is limited to 19 (MB)                                                                                                    |
|                          |   | Back Continue →                                                                                                    |

### Step 3:

Enter any additional information and click Continue.

Note - This page is not required. If there is no additional information needed for the submission, click Continue.

| New Business   Submissions   Online Quotes   +   Reports   +   Resource Center   Risk Management   Services   + | Commissions                 | + | Additional Information                                                                                |
|----------------------------------------------------------------------------------------------------|-----------------------------|---|----------------------------------------------------------------------------------------------------|
| Online Quotes+Reports+Resource CenterRisk Management<br>Services+Self Service+                                  | New Business<br>Submissions |   | Please provide any additional information here. Max 1500 characters. Do not put in any sensitive data |
| Reports+Resource CenterRisk Management<br>Services+Self Service+                                                | Online Quotes               | + |                                                                                                    |
| Resource Center       Risk Management       Services       Self Service                                         | Reports                     | + |                                                                                                    |
| Risk Management+Services+                                                                                       | Resource Center             |   |                                                                                                    |
| Self Service +                                                                                                  | Risk Management<br>Services | + |                                                                                                    |
|                                                                                                    | Self Service                | + |                                                                                                    |
|                                                                                                    |                             |   |                                                                                                    |
|                                                                                                    |                             |   | Back Continue ->                                                                                      |

### Step 4:

On the **Summary** page, review the submission. If information needs correcting, use the various **Edit** buttons. When the submission is ready click **Send Submission**.

| Claims Search            | + |   |                                                                                                    |                              |   |
|--------------------------|---|---|----------------------------------------------------------------------------------------------------|------------------------------|---|
| Commissions              | + | S | Summary and Submit                                                                                                    |                              |   |
| New Business Submissions |   | Ŷ | ou are almost there! Please review the summary and submit when you are ready.                                                                                                |                              |   |
| Online Quotes            | + |   | Submission Summary<br>Date: 02/16/2022                                                                                                    |                              | ^ |
| Reports                  | + |   | Agent Information                                                                                                    | Edit                         |   |
| Resource Center          |   |   | Agent: Lava Kottha<br>Phone:                                                                                                    |                              |   |
| Risk Management Services | + |   | Email: Kimberly Richmond@phly.com<br>Agency Number: 122073<br>Address                                                                                                    |                              |   |
| Self Service             | + |   |                                                                                                    |                              |   |
|                          |   |   | Insured Information<br>New Test Company<br>Kim Richmond<br>Customer Service<br>Kimberly Richmondightmas.com                                                                  | Edit                         | Н |
|                          |   |   | Product Information<br>Product Fitness Studios<br>Business Class n/a<br>Premium 120000<br>Additional ProductISI n/a<br>Efective Date (02/19/2022<br>Need-By Date (02/19/2022 | Edit                         |   |
|                          |   |   | Additional Information                                                                                                    | <mark>Edit</mark><br>ssion → | ~ |
|                          |   |   |                                                                                                    |                              |   |

## A Success message displays.

|                             | - |                                                                                                    |
|-----------------------------|---|----------------------------------------------------------------------------------------------------|
|                             |   |                                                                                                    |
| Dashboard                   |   |                                                                                                    |
| Administrator               | + |                                                                                                    |
| Claims Search               | + |                                                                                                    |
| Commissions                 | + | Success!                                                                                           |
| New Business<br>Submissions |   | Thank you for your submission.<br>You will receive a confirmation email regarding this submission. |
| Online Quotes               | + | Submit Another                                                                                     |
| Reports                     | + |                                                                                                    |
| Resource Center             |   |                                                                                                    |
|                             |   |                                                                                                    |

## A confirmation email will be sent to the agent who entered the submission.

| 🖬 🕤 🖉 🔨 V 🍕 😁 🖛 New Business Submission Confirmation - Message (HTML) 🖬                                                                                                    |                                      |                                                   |      |                                   |                |           |         |                 |                    | × |
|----------------------------------------------------------------------------------------------------|--------------------------------------|---------------------------------------------------|------|-----------------------------------|----------------|-----------|---------|-----------------|--------------------|---|
| File Message                                                                                                    | ${ig Q}$ Tell me what you want to do |                                                   |      |                                   |                |           |         |                 |                    |   |
| Grige Ignore Delete                                                                                                    | Reply Reply Forward All              | New Message Miscellaneous G To Manager Team Email | Move | reactions →<br>Rules →<br>OneNote | Mark<br>Unread | Translate | Zoom    | Report<br>Email | Send to<br>OneNote |   |
| Delete Respond Quick Steps 12 Move Tags 12 Editing Zoom Report E OneNote                                                                                                    |                                      |                                                   |      |                                   |                |           | OneNote | ~               |                    |   |
| PHLYPortalSubmissions@phly.com     Riddmond, Kimberly     7:44 AM       New Business Submission Confirmation     Retention Policy Corporate Email 6 Years (Heating to Policy)     Expires 2/7/2028 |                                      |                                                   |      |                                   |                |           |         |                 |                    |   |
|                                                                                                    |                                      |                                                   |      |                                   |                |           |         |                 |                    |   |

Thank you for using PHLY.com for your new business submission for New Test Company. Your submission is being processed A member of your PHLY team will contact you regarding this submission.

When the submission is logged by PHLY, track the progress using the View Submission Summary page on the Dashboard.

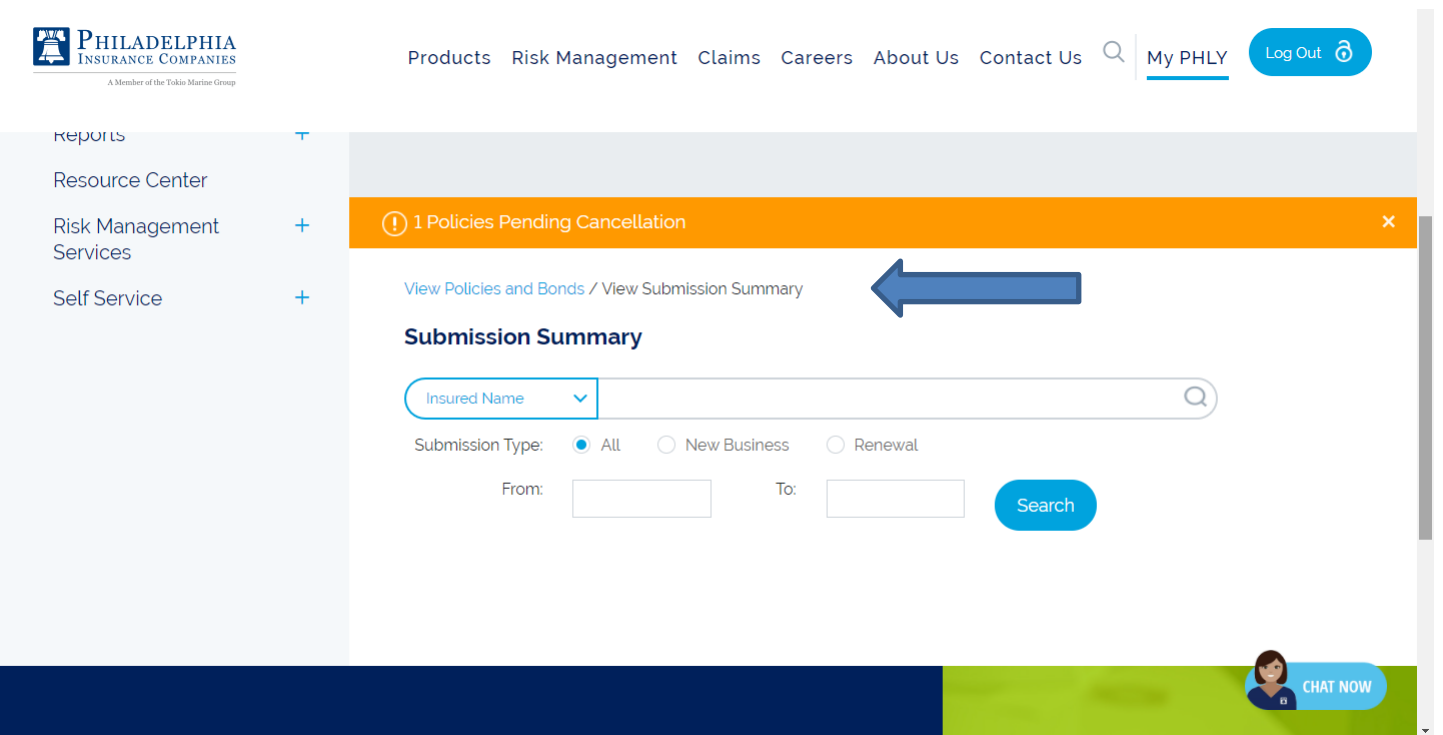